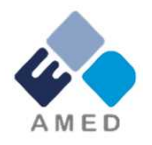

# 「統合医療」に係る医療の質向上・ 科学的根拠収集研究事業

# 平成31年度公募に係る府省共通研究開発管理システム (e-Rad)への入力方法について

国立研究開発法人 日本医療研究開発機構 臨床研究·治験基盤事業部臨床研究課

平成30年12月

# 目次

- 1. はじめに
- 2. 実際の応募手続き

2-a.手続きを始める前に
2-b.研究開発提案書様式の取得
2-c.応募情報の検索
2-d.応募情報の入力
2-e. 応募情報の確認

#### 1-a. はじめに【注意事項】

- 1. 本事業への応募は、必ず<u>e-Rad</u>を利用してください。
- e-Radの使用に当たっては、研究機関および研究者の事前登録が必要です。登録手続きに日数を要する場合がありますので、2週間以上の余裕をもって登録してください。
- この文書は、応募の簡単な流れを説明するものです。実際の応募の 際は、e-Radポータルサイト(<u>http://www.e-rad.go.jp</u>)上にあ る「研究者向けマニュアル」をご参照ください。
- 締切を過ぎた応募は受理できません。
   余裕をもった応募を心がけてくたさい。
   なださい。
   特に、
   締切直前は、
   応募が混み合い、
   予想以上の時間がかかる可能性があります。
- 5. 研究代表者が申請した段階では応募は完了していません。 のe-Rad事務代表者の<u>承認手続き</u>が必要となります。
- 4. 本マニュアルは、更新されることがありますので、随時確認してく ださい。
   3

# 1-b. はじめに【e-Radを利用した応募の流れ】

**研究者(研究代表者)**公募要領・研究開発提案書の取得 AMEDのホームページの公募情報から、公募要領と研究開発提案書をダウンロードします。

**研究者(研究代表者)**代表機関の長の了承をとった上で、応募情報の入力と提出 研究開発提案書を作成し、応募情報を入力して提出します。 e-Radには、研究代表者の I D以外でログインしないでください。

- 提出

所属研究機関の事務分担者 応募情報の確認・修正依頼・却下 所属研究機関の事務分担者は、応募情報を確認・修正依頼・却下します。 ※事務分担者を登録している所属研究機関のみ行う操作。

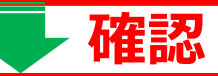

<u>所属機関の事務代表者</u>応募情報の承認・修正依頼・却下 所属研究機関の事務代表者は、応募情報を承認・修正依頼・却下します。

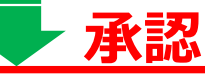

<u>配分機関(AMED)の担当者</u> 応募情報の受理・修正依頼・不受理をします。

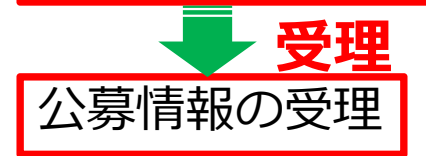

締

切

認ま

C

に

く 承 だ 認

さが

わ

れた

い行

をり

確

#### 2-a. 手続きを始める前に①

- e-Radの利用にあたっては、研究代表者<sup>\*1</sup>、研究分担者<sup>\*2</sup>とも所属 する研究機関へ申請の上、研究者番号(8桁)を得る必要があります。 研究者番号をお持ちでない方は、早めに所属する研究機関のe-Rad 担当者にご相談ください。
- 研究分担者の「所属研究機関コード」、「部局名」、「職名」も必要ですので、予め確認しておいてください。
- 3. e-RadのログインIDやパスワードを忘れた場合も、早めに所属する 研究機関のe-Rad担当者にご相談ください。
- 研究機関に所属していない方は、e-Radヘルプデスク(0120-066-877)がログインID、パスワード、及び研究者番号に関する対応を いたします。
  - ※1 公募要領・研究開発提案書における研究開発代表者を指します
     ※2 公募要領・研究開発提案書における研究開発分担者を指します

# 2-a. 手続きを始める前に②

● 研究者向けページから、最新のマニュアルをダウンロードしてください。 【研究者向けページ】http://www.e-rad.go.jp/kenkyu/index.html

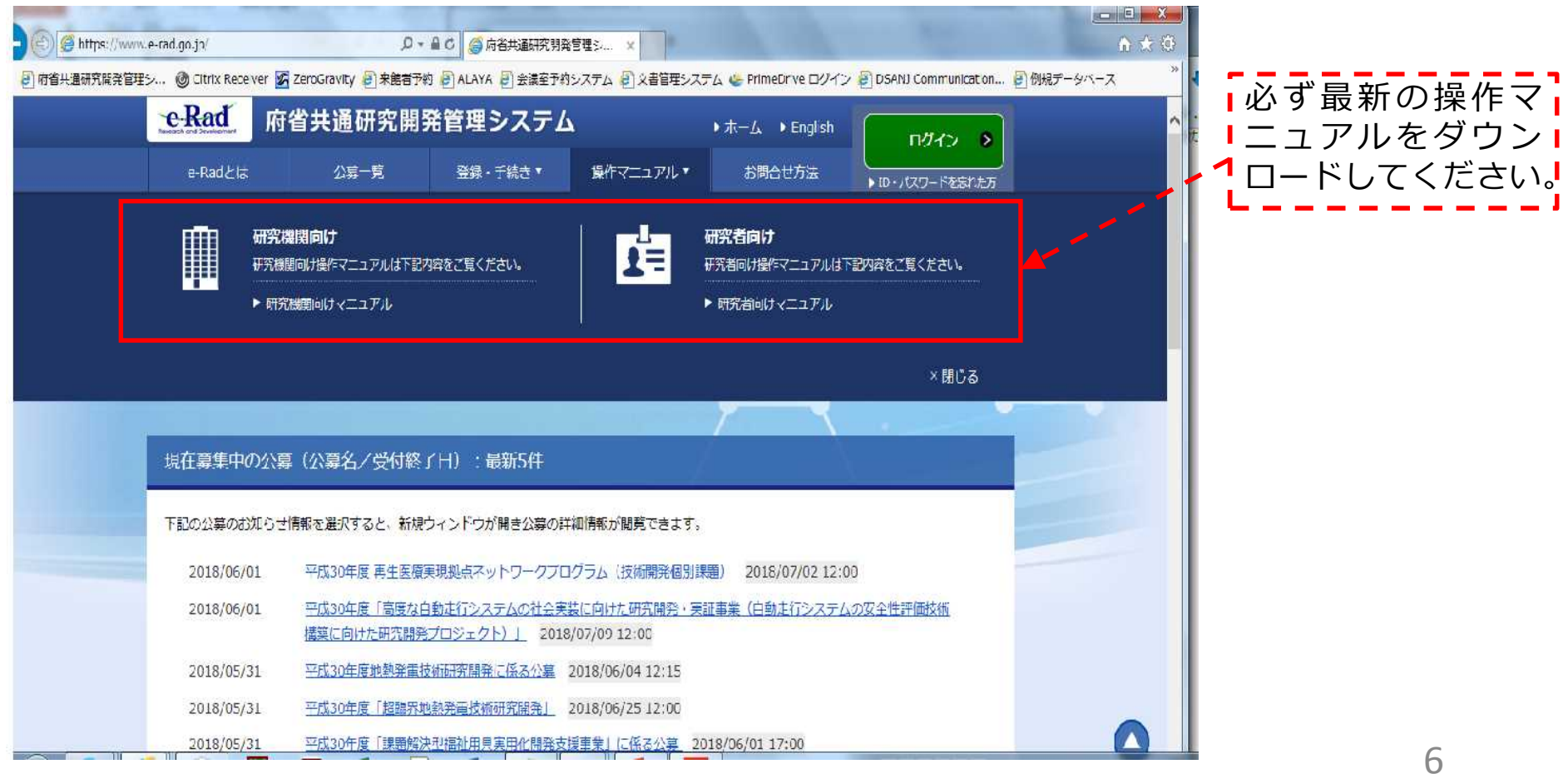

# 2-b. 研究開発提案書様式の取得①

#### ● 「研究開発提案書」等を、本公募ウェブサイトからダウンロード

https://www.amed.go.jp/koubo

AMED TOPページ: https://www.amed.go.jp/

- →「事業の案内」
- →「公募情報」

→ 平成31年度「統合医療」に係る医療の質向上・ 科学的根拠収集研究事業に係る公募について

# 2-b. 研究開発提案書様式の取得②

# e-Radで応募を行う前に、 「研究開発提案書」等を作成しておいてください。 (申請によっては他の提出書類が必要な場合があります。併せてご用意下さい) ● ダウンロードした様式を元に「研究開発提案書」等を作成

- アップロードする前に、「研究開発提案書」等をPDF形式に変換
- その他、申請時に必要な書類がある場合はPDF形式に変換
   ※書類が複数ある場合は1つのPDFに結合して下さい
- ●添付可能な容量は、合計最大10MB以内です。

#### 2-c. 公募の検索

#### ①トップ画面のクイックメニュー「新規応募」をクリックしてください。

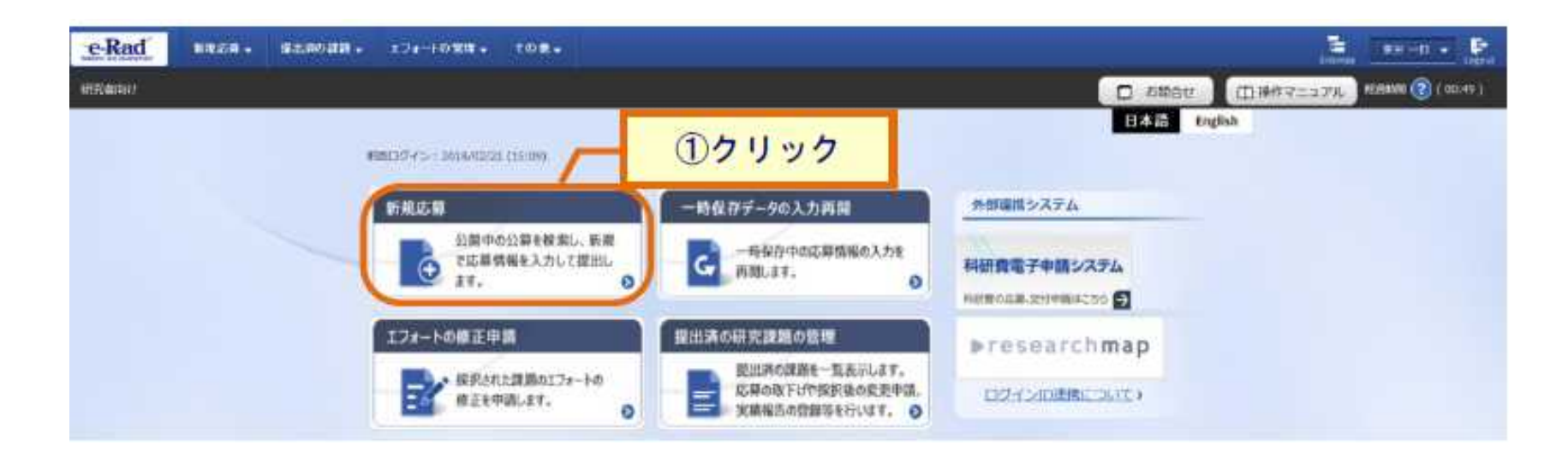

#### 2-c. 公募の検索

① 公開中の公募一覧から検索条件を入力してください。
 ② 「検索」ボタンをクリックしてください。

| 公開中の公募                              | 【→覧<br>CHRFOCCHTONIA                                 | ①入力    |
|-------------------------------------|------------------------------------------------------|--------|
| 様記条件<br>(株記条件)<br>※デ件23<br>・ 詳細品件を表 | 190年 ・<br>1907年 ・<br>株業条件クリノア Q 検索                   | (#H-W) |
|                                     |                                                      | ②クリック  |
| ▶ 詳報条件を非表示 5算単位                     | <ul> <li>すべて</li> <li>研究者単位</li> <li>研究機構</li> </ul> | ②クリック  |

#### 2-c. 公募の検索

# ③ 検索結果の一覧から、応募する公募の「応募する」ボタンをクリックしてく ださい。

#### ※公募名をよくご確認ください

| 1~1件(全)                                | 1(#)  |                    |            |              |                      |               | 結果のダウンロード |
|----------------------------------------|-------|--------------------|------------|--------------|----------------------|---------------|-----------|
| 2日日日日日日日日日日日日日日日日日日日日日日日日日日日日日日日日日日日日日 | 配分機関  | 公尋名                | 広哉 😧<br>単位 | 機関の<br>発調の要否 | 締切日時                 | 機關內 😮<br>締切日時 | 応録        |
| 2018 文                                 | (部科学省 | 第4世代セキュリティ研究 [NEW] | 研究者単位      | 木要           | 2018/01/12<br>16時15分 | -             | 応募する 👂    |

# 2-d. 応募情報の入力

①「研究開発課題名」を入力する。

② 各タブを選択して、必要な情報を入力する。

| 公募年度/公募  | 8          | 2018年度 / シーズB                                                           | / L       |  |
|----------|------------|-------------------------------------------------------------------------|-----------|--|
| 課題ID/研究開 | 発課題名 必須    |                                                                         |           |  |
| 基本情報     | 研究経費・研究組織  | 応募・受入状況 ②タブを遅                                                           | <b>髬択</b> |  |
| 基本情報     | lande daub |                                                                         |           |  |
| 研究期間(西暦) | 必須         | 最短研究期間:1年         最長研究期間:1年           (開始)         年度から(終了)         年度: | 5.5       |  |
| 研究分野(主)  | 研究の内容 必須   | Q 研究の内容を検索 クリア                                                          |           |  |
|          | キーワード 必須   | キーワード                                                                   | 削除        |  |
|          |            |                                                                         | ■ 選択行の削除  |  |
|          | 七乳学オマ      |                                                                         |           |  |

# 2-d. 応募情報の入力

#### 【基本情報】タブ

#### ①研究期間や研究目的等、応募の基本情報を入力する。

| 応募(新規登録)                                                                | /                                                                        |           |                                                       |                        |                  |
|-------------------------------------------------------------------------|--------------------------------------------------------------------------|-----------|-------------------------------------------------------|------------------------|------------------|
| 応募を行うに当たって必要となる各種情報の入<br>画面はタブ構成になっており、それぞれのタフ<br>各タブの必要な項目をすべて入力し、「入力内 | 力を行います。<br>「をクリックすると各タブでの入力欄が表示されます。<br>容の確認」をクリックしてください。                |           |                                                       |                        |                  |
| 公募年度/公募名                                                                | 2018年度 / シーズB                                                            |           |                                                       |                        |                  |
| 課題ID/研究開発課題名                                                            |                                                                          |           |                                                       | 1                      |                  |
| 基本情報研究経費・研究組織                                                           | 成章·受入状况                                                                  |           | ①入力                                                   |                        |                  |
| 基本情報                                                                    |                                                                          |           |                                                       | 1                      |                  |
| 研究期間(西暦)                                                                | 最短研究期間:1年         最長研究期間:1年           (開始)         年度から(終了)         年度まで |           | <b>% Ше-Ка</b>                                        | AGシステムで入フ              | うしていた            |
| 研究分野(主) 研究の内容 🕹                                                         | Q         研究の内容を検索         クリア                                           |           | 「分科」「細                                                | 1日」「細目表キ-              | -ワード」は           |
| キーワード 💋                                                                 | オーワード                                                                    | 削除        | 新シフテム                                                 | でけるカ本車に                | かりました            |
|                                                                         |                                                                          | □<br>     | オリンヘノム                                                |                        | ゆりめしに            |
| 研究分野(副)を設定する                                                            | ▼ 任意項目を表示                                                                |           | *研究目的                                                 |                        |                  |
| 研究目的                                                                    | 29. 10. 10. 10. 10. 10. 10. 10. 10. 10. 10                               | ^         | (様式1)                                                 | 研究開発提案書1               | .研究目的            |
|                                                                         |                                                                          |           | 内容を入力                                                 | してください。                |                  |
|                                                                         |                                                                          | ~         | *研究概要                                                 | 而明改旧中书王华               |                  |
| 研究概要                                                                    | <u>演</u>                                                                 | ^         | () <b>の</b> の) () () () () () () () () () () () () () | ・光開発提案書要約<br>)に記載した内容を | のアノストフ<br>入力してくだ |
| 閉じる以前の課題を                                                               | にコピーする 🕞 一時保存 🔲 応募内容提案書のプレビュー                                            | 入力内容の確認 📀 | U.                                                    |                        | 13               |

# 2-d. 応募情報の入力

#### 【研究経費・研究組織】タブ

|                                                                                               |                                                                                                    |                                                                                                    |                                                                                                    |                                                                                                    | 1.4.1914 M.C. 1.4.4.4.                                                                                                    |     |
|-----------------------------------------------------------------------------------------------|----------------------------------------------------------------------------------------------------|----------------------------------------------------------------------------------------------------|----------------------------------------------------------------------------------------------------|----------------------------------------------------------------------------------------------------|----------------------------------------------------------------------------------------------------|-----|
| ALLOOPTING INC.                                                                               | LOAD TO MANY TR                                                                                                    | 41.0502                                                                                                    | 3E8                                                                                                | 1                                                                                                    | 下廠                                                                                                    | 1   |
| 問題の合計                                                                                         | CIRPHEL PERALE                                                                                                    | - 20340.04                                                                                                    |                                                                                                    | 4,000+FB                                                                                                    | (原水(い))                                                                                                    |     |
| CHEST D                                                                                       | The rest                                                                                                    |                                                                                                    |                                                                                                    | (@188266030%)                                                                                                    | (Beirra )                                                                                                    |     |
| 4 Sector - In                                                                                 |                                                                                                    |                                                                                                    |                                                                                                    | 1004-06-07                                                                                                    | USA (ACT)                                                                                                    | - I |
| 中國新聞的                                                                                         | PUR                                                                                                    |                                                                                                    |                                                                                                    |                                                                                                    | (10-62-5-1-1-1)                                                                                                    |     |
|                                                                                               | 物药酶                                                                                                    | 10 M                                                                                                    | o FPI                                                                                              |                                                                                                    | カー                                                                                                    |     |
|                                                                                               | 新聞                                                                                                    | 101.07                                                                                                    | a ≠rg                                                                                              |                                                                                                    | <b>\</b> /J                                                                                                    |     |
| o Hera Bit                                                                                    | 大件题 - 副会                                                                                                    | - m - m                                                                                                    | o ∓#                                                                                               | V                                                                                                    |                                                                                                    | +   |
|                                                                                               | 十の他                                                                                                    | 145.00                                                                                                    | a ≠P§                                                                                              |                                                                                                    |                                                                                                    | /   |
|                                                                                               | 47487                                                                                                    |                                                                                                    | a :++++                                                                                            |                                                                                                    |                                                                                                    |     |
| 自接結百姓                                                                                         | 1011HH 42 00                                                                                                    | 1 1 1 1 1 1 1 1 1 1 1 1 1 1 1 1 1 1 1 1                                                                                                    |                                                                                                    |                                                                                                    |                                                                                                    |     |
| The street of                                                                                 |                                                                                                    | 1.05.007                                                                                                    | 0 414                                                                                              |                                                                                                    |                                                                                                    |     |
| 中学科教士<br>化同学地图<br>充起機<br>中15日(初4                                                              | 再営計画<br>年度)の入力状況                                                                                                    | 21.00<br>21.00<br>21.00                                                                                                    | 0.7FH<br>0.7FH<br>0.7FH                                                                            | )                                                                                                    |                                                                                                    | ②確  |
| 与学科教+<br>代列与地局<br>中時間(初日<br>上中時間(初日)<br>こで入力した                                                | 再登托度<br>再登托度<br>年度)の入力状況<br>年度)の入力状況。<br>各度日本文化の行法。<br>1                                                                                                    | 1300 (WXM                                                                                                    | 0 779<br>0 779<br>0 779<br>0 779                                                                   | 美意日本入力してください。<br>で入力した天然自己の例末年の支援と一張する                                                                                       | ネラニスカルてくたかい                                                                                                    | 2確  |
| 马安托費 +<br>七円単物費<br>中国4個 (初年<br>上中時間 (初年<br>こで入力した)                                            | 再変其面<br>年度)の入力状況<br>年度)の入力状況<br>年度)の入力状況。*<br>各箇回由全緒の計場。                                                                                                    | 1000 (1000)                                                                                                    | 0 千円<br>0 千円<br>0 千円<br>1 0 7 元 第306番40 9 8 1 0<br>1 0 7 2 - 第306番40 9 8 1 0                       | ※着日本入力してくだかい。<br>マ入力した主要自己の明平家の支援と一級する<br>研究株式との市場合計                                                                         | #311370.7<8.7%                                                                                                    | ②確  |
| 马支託費 +<br>北向兵物員<br>中部編 (初年<br>中部編 (初年<br>二で入力した)<br>(初兵物員)(<br>(初兵物員)(<br>(初兵物員))             | 再参れ商<br>再参れ商<br>中部 の入力状況<br>中部 の入力状況<br>急発音の中部の行法<br>加減額、再参れ商                                                                                                    |                                                                                                    | 0 千円<br>0 千円<br>0 千円<br>1 0 12 千葉加納者の称為 (<br>1 0 12 千葉加納者の称)<br>筆碗の時間類<br>0 千円                     | <ul> <li>第日キスカしてください。</li> <li>マ入力したる着白の田平家の文庫と一面する</li> <li>研究系ごとの法語の計</li> <li>0千円</li> </ul>                              | 4255375.5<6755<br>##                                                                                                    | ②確  |
| 両委員費 +<br>此句実地面<br>中国時間(初日<br>上中時間(初日<br>こで入力した)<br>合物保護商(の)<br>前の実地面の)<br>前の実地面の)            | <ul> <li>再支払度</li> <li>再支払度</li> <li>(の入力状況)</li> <li>(の入力状況)</li> <li>(の入力(小力(小力(小力(小力(小力(小力(小力(小力(小力(小力(小力(小力(小</li></ul> | (1)     (1)     (1)     (1)     (1)     (1)     (1)     (1)     (1)     (1)     (1)     (1)     (1)     (1)     (1)     (1)     (1)     (1)     (1)     (1)     (1)     (1)     (1)     (1)     (1)     (1)     (1)     (1)     (1)     (1)     (1)     (1)     (1)     (1)     (1)     (1)     (1)     (1)     (1)     (1)     (1)     (1)     (1)     (1)     (1)     (1)     (1)     (1)     (1)     (1)     (1)     (1)     (1)     (1)     (1)     (1)     (1)     (1)     (1)     (1)     (1)     (1)     (1)     (1)     (1)     (1)     (1)     (1)     (1)     (1)     (1)     (1)     (1)     (1)     (1)     (1)     (1)     (1)     (1)     (1)     (1)     (1)     (1)     (1)     (1)     (1)     (1)     (1)     (1)     (1)     (1)     (1)     (1)     (1)     (1)     (1)     (1)     (1)     (1)     (1)     (1)     (1)     (1)     (1)     (1)     (1)     (1)     (1)     (1)     (1)     (1)     (1)     (1)     (1)     (1)     (1)     (1)     (1)     (1)     (1)     (1)     (1)     (1)     (1)     (1)     (1)     (1)     (1)     (1)     (1)     (1)     (1)     (1)     (1)     (1)     (1)     (1)     (1)     (1)     (1)     (1)     (1)     (1)     (1)     (1)     (1)     (1)     (1)     (1)     (1)     (1)     (1)     (1)     (1)     (1)     (1)     (1)     (1)     (1)     (1)     (1)     (1)     (1)     (1)     (1)     (1)     (1)     (1)     (1)     (1)     (1)     (1)     (1)     (1)     (1)     (1)     (1)     (1)     (1)     (1)     (1)     (1)     (1)     (1)     (1)     (1)     (1)     (1)     (1)     (1)     (1)     (1)     (1)     (1)     (1)     (1)     (1)     (1)     (1)     (1)     (1)     (1)     (1)     (1)     (1)     (1)     (1)     (1)     (1)     (1)     (1)     (1)     (1)     (1)     (1)     (1)     (1)     (1)     (1)     (1)     (1)     (1)     (1)     (1)     (1)     (1)     (1)     (1)     (1)     (1)     (1)     (1)     (1)     (1)     (1)     (1)     (1)     (1)     (1)     (1)     (1)     (1)     (1)     (1)     (1)     (1)     (1)     (1)     (1)     (1)     (1)     (1)     (1)     (1)     (1) | 0 千円<br>0 千円<br>0 千円<br>1 0 12 年至9時間の時<br>1 0 12 年至9時間の時<br>9 年頃<br>0 千円<br>0 千円                   | <ul> <li>第目はキスカしこくとかい、</li> <li>で入力したる着白の田午夜の文成と一副する</li> <li>研究長二くの改造の計</li> <li>の子弁</li> <li>の子弁</li> </ul>                | ۲۵۲۵<br>۲۵۲۹<br>۹۳۳۹<br>۵۲۳۹                                                                                                    | ②確  |
| 両委託費 +<br>北印実施費<br>中価額 (初4<br>ム中原語 (初4<br>ム中原語 (初4<br>に可決地費)<br>自然経費, 僅<br>に可決地費)<br>自然経費 - 九 | <ul> <li>再委托賞</li> <li>年度)の入力状況</li> <li>年度)の入力状況:</li> <li>第四向合素の打ち。</li> <li>約回合素の打ち。</li> <li>約回合素の打ち。</li> <li>(四点別賞</li> </ul>                                                                                                    |                                                                                                    | 0 千円<br>0 千円<br>0 千円<br>1 0 千円<br>1 0 12 千葉9時間内約<br>1 0 12 千葉9時間内約<br>0 千円<br>0 千円<br>0 千円<br>0 千円 | <ul> <li>・売目はキスカしてください。</li> <li>マスカレムを売買しの利用車の支援と一届する</li> <li>研究業ごとの法議会計</li> <li>の千円</li> <li>の千円</li> <li>の千円</li> </ul> | #255376.T<&##<br>##<br>0FB<br>0FB<br>0FB</td><td>②確</td></tr><tr><td>3支払費・<br>北内実施費<br>中時額 (知道<br>中時額 (知道<br>中時額 (知道<br>ここえ方した)<br>からな費、間<br>いち実施費・共<br>あたの実施費・共<br>あたくの場合()</td><td>再要れ度<br>再要)の入力状況<br>年期)の入力状況。<br>参算日白水苑の叶は。<br>物料成長、用季れ数<br>合計</td><td>(11)     (11)     (11)     (11)     (11)     (11)     (11)     (11)     (11)     (11)     (11)     (11)     (11)     (11)     (11)     (11)     (11)     (11)     (11)     (11)     (11)     (11)     (11)     (11)     (11)     (11)     (11)     (11)     (11)     (11)     (11)     (11)     (11)     (11)     (11)     (11)     (11)     (11)     (11)     (11)     (11)     (11)     (11)     (11)     (11)     (11)     (11)     (11)     (11)     (11)     (11)     (11)     (11)     (11)     (11)     (11)     (11)     (11)     (11)     (11)     (11)     (11)     (11)     (11)     (11)     (11)     (11)     (11)     (11)     (11)     (11)     (11)     (11)     (11)     (11)     (11)     (11)     (11)     (11)     (11)     (11)     (11)     (11)     (11)     (11)     (11)     (11)     (11)     (11)     (11)     (11)     (11)     (11)     (11)     (11)     (11)     (11)     (11)     (11)     (11)     (11)     (11)     (11)     (11)     (11)     (11)     (11)     (11)     (11)     (11)     (11)     (11)     (11)     (11)     (11)     (11)     (11)     (11)     (11)     (11)     (11)     (11)     (11)     (11)     (11)     (11)     (11)     (11)     (11)     (11)     (11)     (11)     (11)     (11)     (11)     (11)     (11)     (11)     (11)     (11)     (11)     (11)     (11)     (11)     (11)     (11)     (11)     (11)     (11)     (11)     (11)     (11)     (11)     (11)     (11)     (11)     (11)     (11)     (11)     (11)     (11)     (11)     (11)     (11)     (11)     (11)     (11)     (11)     (11)     (11)     (11)     (11)     (11)     (11)     (11)     (11)     (11)     (11)     (11)     (11)     (11)     (11)     (11)     (11)     (11)     (11)     (11)     (11)     (11)     (11)     (11)     (11)     (11)     (11)     (11)     (11)     (11)     (11)     (11)     (11)     (11)     (11)     (11)     (11)     (11)     (11)     (11)     (11)     (11)     (11)     (11)     (11)     (11)     (11)     (11)     (11)     (11)     (11)     (11)     (11)     (11)     (11)     (11)     (11)     (11)     (11)     (11)</td><td>0 千円<br>0 千円<br>0 千円<br>1 0 千円<br>1 0 12 千円<br>1 0 12 千円<br>0 千円<br>0 千円<br>0 千円<br>0 千円</td><td><ul>     <li>・書目本入力してくたざい、<br>で入力した名書目の前年草の支援と一座する。</li>     <li>         研究者ごとの途遠の計         <ul>             <li>             の子内             </li>             <li>             の子内<br>の子内             </li>         </ul>     </li> </ul></td><td>#25537617<82955<br>#88<br>0479<br>0479<br>0479</td><td>②確</td></tr><tr><td>中学に数・<br>大切し来物画<br>中国4種 (初4<br>上中時間(初4)<br>上中時間(初4)<br>上中時間(初4)<br>上中時間(初4)<br>上中時間(初4)<br>上中時間(初4)<br>上中時間(初4)<br>二 ごうろうした<br>いの)<br>本の面の<br>の)<br>の)<br>の)<br>の)<br>の)<br>の)<br>の)<br>の)<br>の)<br>の</td><td>一 一 示 示 形 原<br>中 示 形 原<br>中 示 ) の 入 力 伏 況   *<br>本 示 か 示<br>か か 力 伏 況   *<br>本 示 か 示<br>か か か か 示<br>か か か か 示<br>和 示 か 所<br>和 示 か 所<br>が の 記 か<br>が の 記 か<br>の に か 示<br>か の 記 か<br>の に か<br>の に か に<br>か に か に<br>か に か<br>の に<br>か に<br>か に<br>か に<br>の に<br>か に<br>か に<br>の に<br>か に<br>の に<br>か に<br>の に<br>の に<br>か に<br>の に<br>の に</td><td></td><td>0 千円<br>0 千円<br>0 千円<br>0 千円<br>1 0 73 年第3%費約(約)<br>1 0 73 年第3%費約(約)<br>年後00甲請請<br>0千円<br>0千円<br>0千円<br>0千円</td><td>※専口キスカしてください、<br>アスカレシス専用の初年度の支援と一味する、<br>研究者ごとの改善会計<br>0千代<br>0千代<br>0千代<br>0千代</td><td>#クに入力してくだかい<br>#25<br>0年時<br>0年時<br>0年時<br>0年時<br>0年時</td><td>②確</td></tr><tr><td>A 定 11 日<br>中<br>二<br>中<br>二<br>二<br>二<br>二<br>二<br>二<br>二<br>二<br>二<br>二<br>二<br>二<br>二</td><td><ul>     <li>一 円支扎賞</li>     <li>中支扎賞</li>     <li>中支払助</li>     <li>中支払助</li>     <li>中支払助</li></td><td></td><td>0 千円<br>0 千円<br>0 千円<br>0 千円<br>1 0 73 千葉列線管内(約)<br>中後,0中開調<br>0千円<br>0千円<br>0千円<br>0千円<br>0千円</td><td>※専口キスカしてください、<br>マスカレたる専門日の明年軍の支援と一級する、<br>研究施ごとの金額会計<br>0千段<br>0千段<br>0千段<br>0千月</td><td>43LX5UT<55544<br>451<br>0459<br>0459<br>0459<br>0459<br>0459<br>0459<br>0459</td><td>②確</td></tr><tr><td>中美に語・<br>たの実効器<br>中にの実効器<br>中にの実効器<br>からな話。他の<br>からな話。他の<br>のの実効器のの<br>からな話。<br>たたの実効器の<br>の<br>たたの実効<br>の<br>の<br>の<br>の<br>の<br>の<br>の<br>の<br>の<br>の<br>の<br>の<br>の<br>の<br>の<br>の<br>の<br>の</td><td><ul>     <li>一 一 一 一 一 一 一 一 一 一 一 一 一 一 一 一 一 一 一</td><td></td><td></td><td></td><td>4.3L354.T<66544<br></td><td>②確</td></tr><tr><td>科学校研究<br>大学研究<br>大学研究<br>大学研究<br>大学研究<br>大学研究<br>大学研究<br>からなどの<br>からなどの<br>からなどの<br>からなどの<br>からなどの<br>からなどの<br>からたい<br>の<br>の<br>の<br>の<br>の<br>の<br>の<br>の<br>の<br>の<br>の<br>の<br>の</td><td>中京北京<br>中京北京<br>中京 の入力が況。<br>中京 の入力が況。<br>中京 の入力が況。<br>中京 の入力が況。<br>中京<br>小市<br>市場の一番の小市<br>市場<br>市場<br>市場<br>市場<br>市場<br>市場<br>市場<br>市場<br>市場<br>市場<br>市場<br>市場<br>市場</td><td></td><td></td><td>※毎日キスカしてください、<br>マスカレシス毎日の前年年の支援と一級する、<br>研究株ごとの金援会計<br>0千円<br>0千円<br>0千円<br>0千円<br>15%、研究経費は、上の長の「研究系ごとのな<br>(5円)<br>第二、「一、」、「一、」、「一、」、「一、」、「一、」、「一、」、」、「一、」、」、「一、」、」、「一、」、」、「一、」、」、「一、」、」、「一、」、」、「一、」、」、「一、」、」、「一、」、」、「一、」、」、「一、」、」、「一、」、」、「」、」、「」、」、「」、」、「」、」、「」、」、「」、」、「」、」、「」、」、「」、」、「」、」、「」、」、「」、」、「」、」、「」、」、「」、」、」、」、「」、」、」、「」、」、」、」、」、」、」、」、」、」、」、」、」、」、」、」、」、」、」、」、</td><td>ように入力してくだかい。<br>参加<br>0千円<br>0千円<br>0千円<br>0千円<br>0千円<br>0千円<br>0千円<br>0千円</td><td>②確</td></tr><tr><td>科学科語・<br>大同本加固</td><td></td><td></td><td></td><td>※毎日キスカしてください、<br>マスカレたる第日の明年軍の支援と一級する、<br>研究機ごとの金属為計<br>0千円<br>0千円<br>0千円<br>15月<br>15月<br>15月<br>15月<br>15月<br>15月<br>15月<br>15月<br>15月<br>15月</td><td>ように入力してくためい、<br>参加<br>0千円<br>0千円<br>0千円<br>0千円<br>0千円<br>0千円<br>0千円</td><td>②確</td></tr></tbody></table> |     |

 年度別経費と研究に参加する メンバーの情報を入力する。
 (2)「年度別経費内訳」で入力した 研究初年度の金額の合計と、
 「申請額(初年度)の入力状況」で 入力した研究者ごとの金額の合計 が一致していることを確認する。

> ※本事業では、分担機関への配分は、 代表機関からの「再委託」を予定して おります。分担機関への配分額につい ては、直接経費・間接経費含めすべて 「再委託費」に再委託合計額を計上 して下さい。

2-d. 応募情報の入力(添付ファイルの指定) ①「参照」をクリック。「応募情報ファイル」に予め作成した研究開発提案書 (表紙、要約を含む)を選択する。※<mark>添付できるのはPDFのみ</mark> ② 必要に応じて「参考資料」に申請に必要な書類を選択する。 ③ 「アップロード」をクリックする。

| 名称      |               | 形式               | サイズ  | ファイル名 |     |    |
|---------|---------------|------------------|------|-------|-----|----|
| , Fi    | 5募情報ファイル の事   | [pdf]            | 10MB |       | クリア | 削除 |
|         | 承諾書           | [PDF (PD<br>F) ] | 10MB | 2     | クリア | 削除 |
| SF 10 4 | トレーニング受講証・修了証 | [PDF (PD<br>F) 1 | 10MB | 参照    | クリア | 削除 |

※上図は画面のイメージです。実際のアップロード区分は次ページをご覧ください。

# 2-d. 応募情報の入力(入力内容の確認)

# [応募(入力内容の確認)]画面が表示されます。 ①入力内容に間違い等がないか、確認する。 ②問題がなければ「この内容で提出」ボタンをクリックする。

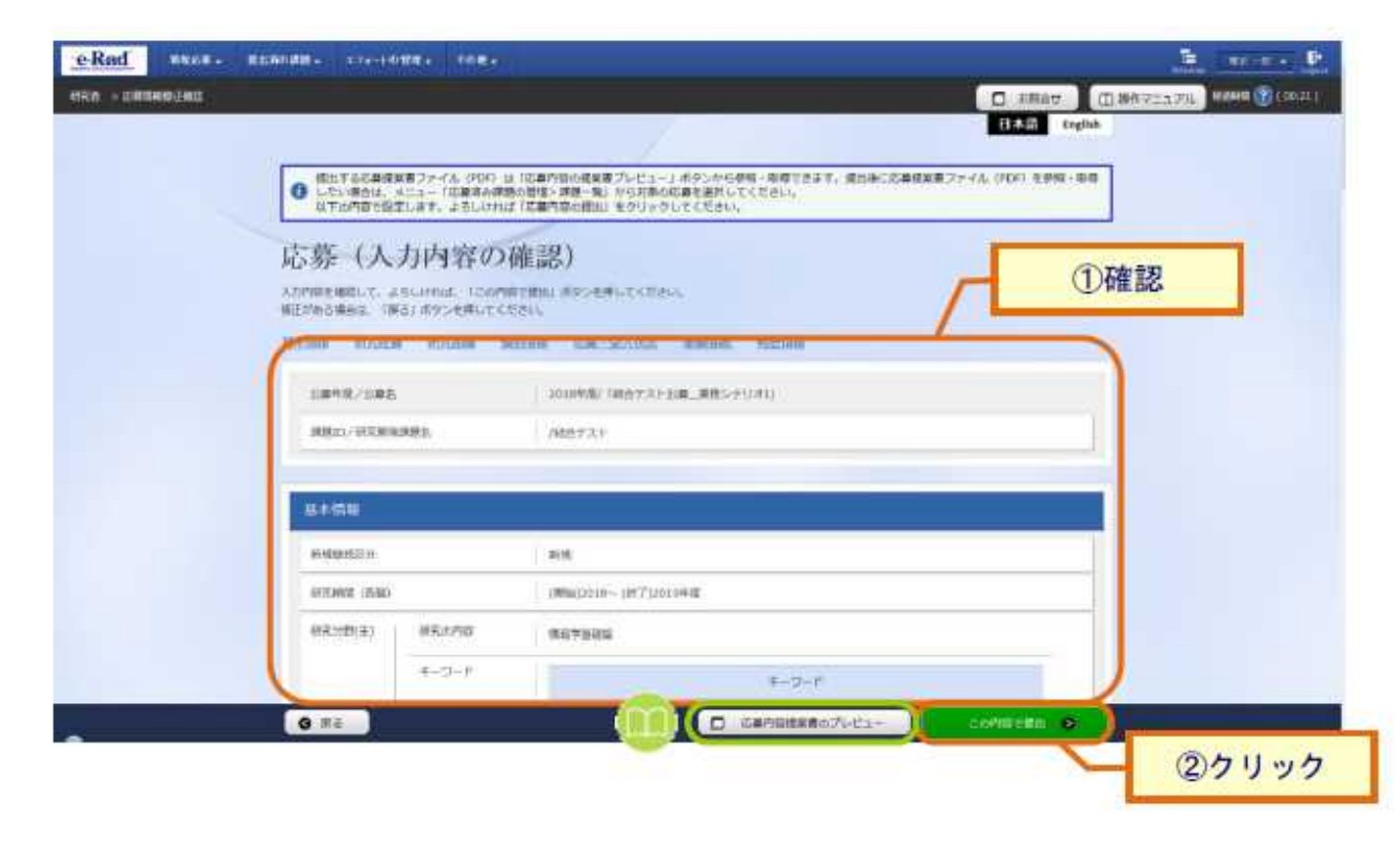

# 2-e. 応募情報の確認

● なお、<u>本公募では、「研究開発代表者」から「所属機関」にe-Radで申</u> 請した段階では応募は完了していません。<mark>所属機関のe-Rad事務代表者</mark> に連絡し、応募を承認する手続きを必ず行って下さい。

● 応募情報管理画面で、今回応募した事業の応募課題の状態(ステー タス)が「配分機関処理中」であれば、e-Radでの応募作業は完了です。 「所属研究機関処理中」の場合、所属機関内の処理が完了していませんの で、必要に応じて所属機関のe-Rad事務代表者に状況を確認してください。